# **Room Amenity Icons**

### **Room Amenity Icons**

Each Room can be assigned a Room Amenity icon that appears on the Tape Chart next to each room.

The setting is controlled at the Room level and can be changed at anytime.

To Add Room Amenity Icons to Rooms see instructions below.

## In this section • Date Bar Repeat

- Default # of days
- Display Order of Rooms
- Flag A Booking
- Group Booking Icons
- Room Amenity Icons
- Room Details

### **Room Amenity Icons on Tape Chart**

Icons appear in column to the right of each Room. Only the Icons set to "Yes" will appear.

#### There are four amenities to choose from:

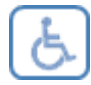

Disabled Access

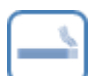

Smoking Room

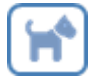

Pet Friendly Room

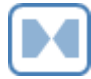

Adjoining Rooms

| Show:ALL ROOMS 21-Dec-2015       | Refresh |                 |             |
|----------------------------------|---------|-----------------|-------------|
| Room Status:                     |         | 21-Dec          | 22-Dec      |
| Clean Dirty                      |         | Mon             | Tue         |
| 166                              |         | 11              | 10          |
| 101 (Queen with a view)          |         | 4               | 4           |
| 102 (Queen with a view)          | 1       | 👥 Johnson, Eric |             |
| 103 (Queen with a view)          | 8       | 👥 Willis, Brad  |             |
| 104 (Queen with a view)          |         | 👥 Jones, Mary   |             |
| 105 (Large Room with 1 King Bed) |         | 👥 Williams, Kim |             |
| 106 (Large Room with 1 King Bed) | M       | 👥 Jones, Beth   |             |
| 107 (Large Room with 1 King Bed) |         | 0               | 0           |
| 220 (Suite - 2 bedroom Room)     |         | 4               | 3           |
| 300 (Suite - 2 bedroom Room)     |         | 4               | 3           |
| 400 (Suite - 2 bedroom Room)     | 6       | 4               | Wilson, Joe |
| 108 (Queen with a view)          |         | 4               | 4           |
| 109 (Queen with a view)          |         | 4               | 4           |
| 110 (Queen with a view)          |         | 4               | 4           |
| 111 (Suite - 2 bedroom Room)     |         | 4               | 3           |
| 112 (Suite - 2 bedroom Room)     |         | 4               | 3           |
| 200 (2 Single Beds)              | 6       | 0               | 0           |
| 201 (2 Single Beds)              |         | 0               | 0           |
| A (Conference Room)              |         | 2               | 2           |
| B (Conference Room)              |         | 2               | 2           |
| HOUSE (House with 2 bedrooms)    |         | 1               | 1           |

Click to enlarge image

To Add Room Amenity Icons to Rooms ight.

Go to SETUP | RATES | ROOMS. Amenity settings are located in the Room settings. Click on the Room ID to edit the settings of the Room.

| Crid Man     | ront Desk Bookings Rates Rei | ationships Owners Pa | Andrew Settings PMS Feat | Viold Grid  |       |      |
|--------------|------------------------------|----------------------|--------------------------|-------------|-------|------|
| Grid Man     | age Rates Delauit Rates Paci | tages Room types     | Rooms Theid Management   | field Grid  |       |      |
|              |                              |                      |                          |             |       |      |
| Find records | where Room ID - has          | Sort by Roo          | m ID - down - Display 2  | 200 Becorde | Eatch |      |
| Room ID      | Room Description             | Room Type            | Publish on Internet      | Extension   | Owner | Sort |
| 101          | Two Queen Beds with balcony  | QUEEN                | Yes                      |             |       | 1    |
| 102          | Two Queen Beds with balcony  | QUEEN                | Yes                      |             |       | 2    |
| 103          | Two Queen Beds with balcony  | QUEEN                | Yes                      |             |       | 3    |
| 104          | Two Queen Beds with balcony  | QUEEN                | Yes                      |             |       | 4    |
| 105          | One King bed, sleeper sofa   | KING                 | Yes                      |             |       | 5    |
| 106          | One King bed, sleeper sofa   | KING                 | Yes                      |             |       | 6    |
| 107          | One King bed, sleeper sofa   | KING                 | No                       |             |       | 7    |
| 220          | Suite-2 Bedroom              | SUITE                | No                       |             |       | 9    |
| 300          | Suite-2 Bedroom              | SUITE                | Yes                      |             |       | 10   |
| 400          | Suite-2 Bedroom              | SUITE                | No                       |             |       | 11   |
| 108          | 2 Queen Beds                 | QUEEN                | Yes                      |             |       |      |
| 109          | 2 Queen Beds                 | QUEEN                | Yes                      |             |       |      |
| 110          | 2 Queen Beds                 | QUEEN                | No                       |             |       |      |
| 111          | Suite - 2 Bedroom Suite      | SUITE                | No                       |             |       |      |
| 112          | Suite - 2 Bedroom Suite      | SUITE                | No                       |             |       |      |
| 200          | Single - 2 Single Beds       | SINGLE               | Yes                      |             |       |      |
| 201          | Single - 2 Single Beds       | SINGLE               | Yes                      |             |       |      |
| A            | Conference Room              | CONF                 | No                       |             |       |      |
| В            | Conference Room              | CONF                 | No                       |             |       |      |
| HOUSE        | House with 2 bedrooms        | HOUSE                | No                       |             |       |      |
| 20 records f | ound                         |                      |                          |             |       |      |
|              |                              |                      |                          |             |       |      |
|              |                              |                      |                          |             |       |      |

When the Room opens, click the Edit button.Go to the last section with the Room Amenities and choose "Yes" next to the Amenity that should appear next to this Room on the Tape Chart. Click Save. The options are: Connecting Room, Disabled Access, Pet Friendly and Smoking.

| Room ID:                         | 101                         | Room Type:                        | QUEEN (Queen with a view) |
|----------------------------------|-----------------------------|-----------------------------------|---------------------------|
| Description:                     | Two Queen Beds with balcony | Publish on Internet:              | Yes 🗸                     |
| Phone Extension:                 |                             | Ignore on Occupancy Report:       | No 🕶                      |
| Availability:                    | Daily Bookings 👻            | Persons:                          | 2                         |
| Extra Persons:                   | 0                           | Sort:                             | 1                         |
| Owner:                           | none 🔻                      |                                   |                           |
| Connecting Room:                 | No 👻                        | Disabled Access:                  | Yes 👻                     |
| Smoking:                         | No 🔫                        | Pet Friendly:                     | Yes 👻                     |
| Connecting Room:<br>Smoking:<br> | No v<br>No v                | Disabled Access:<br>Pet Friendly: | Yes ▼<br>Yes ▼            |
| Notes:                           |                             |                                   |                           |
|                                  |                             |                                   |                           |